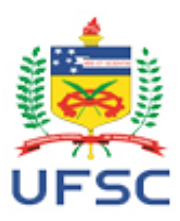

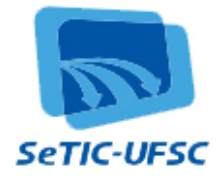

# Manual de Utilização – Sistema MONI

## Conteúdo

| 1.   | Objetivo                                             | 1  |
|------|------------------------------------------------------|----|
| 2.   | Informações sobre o aplicativo                       | 1  |
| 2.1. | Navegadores Web suportados:                          | 1  |
| 2.2. | Papéis desempenhados:                                | 1  |
| 3.   | Fluxo principal das ações                            | 2  |
| 4.   | Tela de Login (Sistema de Autenticação Centralizada) | 3  |
| 5.   | Página Inicial                                       | 4  |
| 6.   | Menu Monitor                                         | 4  |
| 6.1. | Submenu Termo de Compromisso                         | 5  |
| 6.2. | Submenu Plano de Atividades                          | 5  |
| 6.3. | Submenu Horário da Monitoria                         | 6  |
| 6.4. | Submenu Registrar Atendimento                        | 6  |
| 6.5. | Submenu Frequência                                   | 7  |
| 6.6. | Submenu Relatório do Monitor                         | 8  |
| 6.7. | Submenu Certificado                                  | 8  |
| 7.   | Menu Aluno                                           | 9  |
| 7.1. | Submenu Horário e Plano de Atividades da Monitoria   | 9  |
| 7.2. | Submenu Avaliação da Monitoria                       | 10 |

## 1. Objetivo

O Sistema MONI foi desenvolvido com o objetivo de informatizar os registros de dados relativos ao Programa de Monitoria da UFSC.

## 2. Informações sobre o aplicativo

## 2.1. Navegadores Web suportados:

- Chrome versão 19 ou superior,
- Mozilla Firefox versão 11 ou superior,
- Internet Explorer versão 9 ou superior

## 2.2. Papéis desempenhados:

2.2.1. <u>Administrador do sistema (PROGRAD)</u>: é responsável pelos cadastros de permissões de acesso, de períodos e de mapas de ajuste inicial. Por liberações de alunos para monitoria, pela elaboração das listas de pagamentos e pelas alterações de parâmetros. Pode realizar cadastros de mapas de disciplina e alocações de monitores. Tem permissão somente de leitura para verificar termos de compromisso já arquivados virtualmente, horários, planos de atividades, relatórios de monitoria e avaliações.

- 2.2.2. <u>Departamento (servidor do Departamento ou Secretaria dos campi cadastrado pelo</u> Administrador do Sistema): é responsável por realizar os cadastros de disciplinas e as alocações de monitores, pelo envio dos termos de compromisso e pelo desbloqueio do pagamento dos monitores sem frequência, após o dia 22 de cada mês. Tem permissão somente de leitura para verificar relatórios, horários e planos de atividades dos monitores. Poderá imprimir termos de compromisso de monitores.
- 2.2.3. <u>Supervisor</u> (docente cadastrado para supervisionar o monitor): tem permissão para realizar o acompanhamento e a alteração da frequência, do relatório e do Plano de Atividades do monitor. Uma vez salva, a informação será disponibilizada no sistema para visualização dos demais interessados. Tem permissão somente de leitura da avaliação dos estudantes sobre a monitoria e dos atendimentos do monitor. Pode imprimir seu próprio certificado de supervisão.
- 2.2.4. <u>Monitor</u> (discente cadastrado no Sistema para exercer a monitoria): tem permissão para preencher e alterar o Plano de Atividades, a frequência, o Relatório do Monitor, o horário da monitoria e o registro de atendimento. E permissão de somente leitura e impressão do Termo de Compromisso e do certificado de monitoria.
- 2.2.5. <u>Aluno</u> (Qualquer estudante da UFSC interessado ou atendido pelo Programa de Monitoria): tem permissão para preencher a avaliação da monitoria. E permissão de somente leitura do Plano de Atividades e horários das monitorias

## 3. Fluxo principal das ações

- 1. O monitor deverá imprimir o Termo de Compromisso, colher as assinaturas necessárias, ficar com uma cópia para si e entregar o original no Departamento de Ensino/Secretaria dos Campi.
- 2. O monitor preenche o Plano de Atividades no Sistema, elaborado em conjunto com o seu supervisor.
- 3. O supervisor da monitoria revisa o Plano de Atividades e o valida no Sistema.
- 4. O monitor preenche seus horários de atendimento no Sistema, conforme o acordado com o seu supervisor e de acordo com o que consta no Plano de Atividades.
- 5. O supervisor valida os horários de atendimento do seu monitor no Sistema.
- 6. O monitor realiza o atendimento e o registra no Sistema (entenda-se: atendimento de estudantes ou das solicitações de seu supervisor, relacionadas ao bom andamento da disciplina para qual presta monitoria todas as atividades devem ser resumidamente registradas).
- 7. O estudante atendido, caso queira, avalia a monitoria no Sistema.
- 8. Entre os dias 15 e 20 de cada mês, o monitor deverá preenche sua frequência no Sistema (número de horas trabalhadas desde o último registro de frequência máximo 48 horas).
- 9. Àté o dia 22 de cada mês, o supervisor poderá validar ou corrigir a frequência do monitor.
- 10. Após o dia 22, o Departamento deverá preencher e desbloquear as frequências que não foram informadas pelos monitores (neste caso, o pagamento será realizado somente por meio de folha suplementar).
- 11. A PROGRAD efetuará o fechamento do mês e o Sistema de Bolsas fará o pagamento de acordo com as frequências informadas no MONI.
- 12. Após seu desligamento da monitoria, o monitor terá até 30 dias para completar e validar as informações registradas em "Relatório do Monitor".
- 13. O supervisor também terá até 30 dias após o desligamento do monitor para validar o Relatório do Monitor. Uma vez validado pelo supervisor, o relatório não poderá mais ser alterado.
- 14. O monitor terá até 30 dias após o seu desligamento do Programa para imprimir o certificado de monitoria.

OBS: o monitor que não completar pelo menos 60 dias de exercício na monitoria não terá direito ao certificado, e poderá solicitar ao Departamento uma declaração de participação no Programa.

## 4. Tela de Login (Sistema de Autenticação Centralizada)

Para utilizar o aplicativo, abra este endereço no seu navegador:

http://www.moni.sistemas.ufsc.br/

Clique no local indicado.

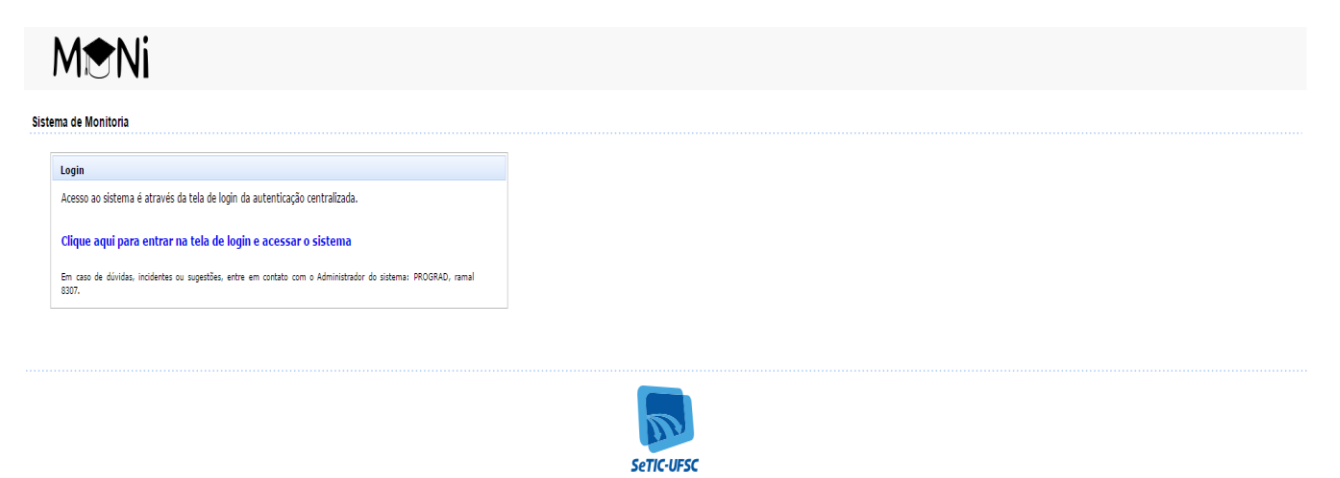

#### Figura 1 – Tela de Login

Será exibida a página de autenticação centralizada, que é comum a vários sistemas da UFSC:

| Moni - Autenticação       A' Aumentar fonte       A' Diminuir fonte       O Alto contraste         Void esta aqui       UNIVERSIDADE FEDERAL<br>DE SANTA CATARINA       Sistema de autenticação centralizada         Void esta aqui       UFSC > Moni > Autenticação       Accesso unificado         Image: service service s |                                                               | Acesso à Informação BRASIL                                                   |
|----------------------------------------------------------------------------------------------------|---------------------------------------------------------------|------------------------------------------------------------------------------|
| VINTERSIDADE FEDERAL<br>Ded esta agui VESC Moni Vetenticação       Sistema de autenticação centralizada         Vetera agui VESC Moni Vetenticação       Acesso unificado         Internet vários sistemas UFSC se autenticando apenas uma vez.       Acesso         Sobre a centralização       - Dúvidas de acesso         Sobre a centralização       - Sobre a centralização                                                                                                    | 🚯 Moni - Autenticação                                         | A <sup>+</sup> Aumentar fonte A <sup>-</sup> Diminuir fonte O Alto contraste |
| você esta aqui » UFSC » Moni » Autenticação         Você esta aqui » UFSC » Moni » Autenticação         Acesso unificado         idUFSC, Matricula, E-mail, CPF, ou Passaporte         Senha         Entrar         Esqueci minha senha         Entrar         Dúvidas de acesso         Sobre a centralização                                                                                                    | UNIVERSIDADE FEDERAL<br>DE SANTA CATARINA                     | Sistema de autenticação centralizada                                         |
| Acesso unificado   IdUFSC, Matricula, E-mail, CPF, ou Passaporte   Senha   Entrar   Entrar   Equeci minha senha   Oxidas de acesso   9. Oxidas de acesso   9. Oxidas de acesso                                                                                                    | você esta aqui 🕨 UFSC 🕨 Moni 🕨 Autenticação                   |                                                                              |
| Senha   Serric-UFSC     Facilidades de uso   Entre em vários sistemas UFSC se autenticando apenas uma vez.     Sobre a centralização                                                                                                    | FIGHT                                                         | Acesso unificado<br>idUFSC, Matrícula, E-mail, CPF, ou Passaporte            |
| Facilidades de uso       Entra         Entre em vários sistemas UFSC se autenticando apenas uma vez.       • Dúvidas de acesso         • Sobre a centralização                                                                                                    |                                                               | Senha                                                                        |
| Facilidades de uso     • Dúvidas de acesso       Entre em vários sistemas UFSC se autenticando apenas uma vez.     • Sobre a centralização                                                                                                    | SeTIC-UFSC                                                    | Entrar Esqueci minha senha                                                   |
| Entre em vários sistemas UFSC se autenticando apenas uma vez.     Sobre a centralização                                                                                                    | Facilidades de uso                                            | Dúvidas de acesso                                                            |
|                                                                                                    | Entre em vários sistemas UFSC se autenticando apenas uma vez. | Sobre a centralização                                                        |

#### Figura 2 – Autenticação Centralizada

Para fazer o login, informe seu SIAPE, idUFSC, matrícula ou CPF e sua senha (a mesma senha utilizada em aplicativos como CAGR Web e PAAD).

Se você esqueceu a sua senha, essa mesma página da autenticação centralizada apresenta o seguinte link: Esqueci minha senha.

Clicando no link indicado, o aplicativo exibirá a seguinte página:

|                                                                                                    | Acesso à Informação BRASIL                                 |
|----------------------------------------------------------------------------------------------------|------------------------------------------------------------|
| Recuperação de senha                                                                                                    |                                                            |
| UNIVERSIDADE FEDERAL<br>DE SANTA CATARINA<br>Ivode esta aqui i > UFSC > Recuperação de senha                                                                                                    | Recuperação de senha<br>rocê deve ter um e-mail cadastrado |
| Informações                                                                                                    | Seus dados pessoais                                        |
| <ul> <li>Antes de iniciar o procedimento de recuperação de senha, esteja ciente<br/>que você deve ter um e-mail cadastrado.</li> </ul>                                                          | CPF •                                                      |
| Caso vocé esteja tendo problemas com seu cadastro ou acesso:                                                                                                    | Digite seu número de CPF aqui                              |
| <ul> <li>Se você é um aluno e/ou fez o AutoCadastro, você deve entrar em contato com a<br/>coordenação do seu curso para confirmar seu cadastro e e-mail;</li> </ul>                            | Verificar                                                  |
| <ul> <li>Os contatos dos cursos a distância ministrados pelo Moodle na UFSC estão disponíveis em<br/>http://duvidas.setic.ufsc.br/moodle, no item "Contatos para suporte do Moodle";</li> </ul> |                                                            |
| <ul> <li>Se você for um servidor da UFSC, entre em contato com o DAP (Departamento de<br/>Administração de Pessoal) da SEGESP para confirmar o seu e-mail;</li> </ul>                           |                                                            |
| Caso seja orientado a contatar a SeTIC, acesse nosso formulário de atendimento.                                                                                                    |                                                            |

#### Figura 3 - Página para recuperação de senha

Solicitando uma nova senha, ela será enviada para o e-mail que você indicou, e será a nova senha utilizada neste e em outros aplicativos da UFSC. Portanto, não solicite uma nova senha se você se lembrar daquela que utiliza para abrir os outros aplicativos, pois ela deverá ser a mesma.

Para envio de nova senha, escolha o tipo de informação que servirá para verificação de dados e preencha os campos. Poderão ser usados: CPF, passaporte, identidade, idUFSC, nome da mãe e e-mail.

Após preencher os campos solicitados, clique em Enviar. O aplicativo exibirá para você o email para o qual a nova senha foi enviada (se você não utiliza mais o endereço de e-mail exibido, deverá entrar em contato com a PRDHS para alterá-lo).

#### 5. Página Inicial do MONI – visão do monitor

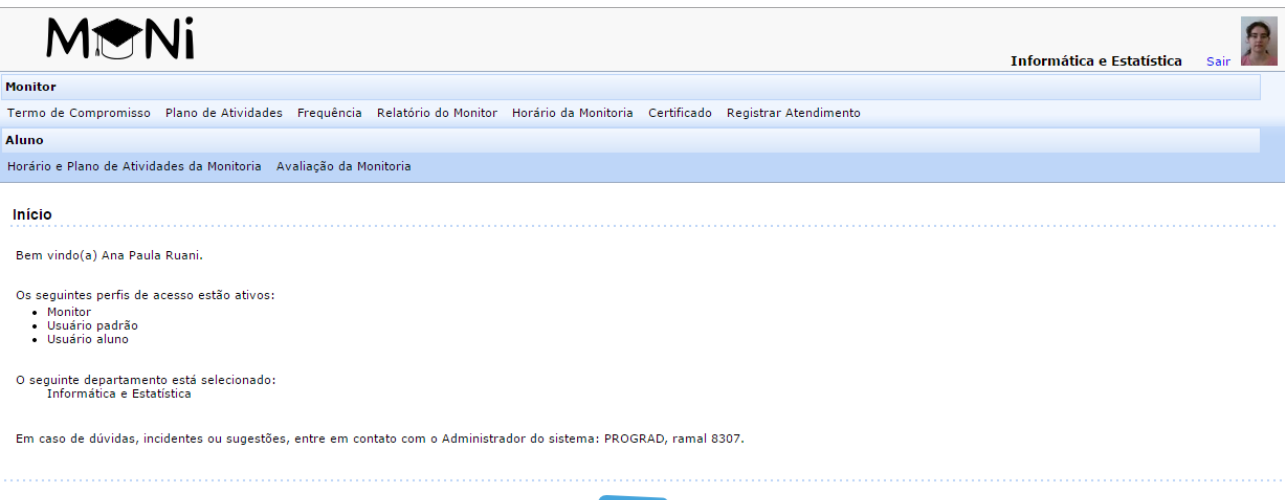

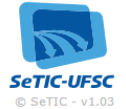

#### Figura 4 - Página Inicial

Ao fazer o login no sistema, é aberta a página inicial do MONI. Nesta página é mostrado o perfil de acesso que está ativo para a pessoa que se logou.

#### 6. Menu Monitor

Este menu é mostrado aos usuários logados como monitores. Apresenta as seguintes opções:

- **Termo de Compromisso:** Botão por meio do qual é realizado o download do Termo de Compromisso.
- Plano de Atividades: local onde o monitor registra o Plano de Atividades elaborado em conjunto com o supervisor.
- Horário da Monitoria: local onde o monitor registra os horários da sua monitoria.
- **Registrar Atendimento:** local onde o monitor realiza o registro do seu atendimento (qualquer atividade realizada: como o preparo de materiais ou o atendimento às solicitações dos estudantes ou do seu supervisor).
- **Frequência**: local onde o monitor registra o número mensal de horas efetivamente trabalhadas na monitoria (lembrando que seu compromisso é de 12 horas semanais).
- **Relatório do Monitor:** local onde o monitor valida e complementa o registro do seu relatório de trabalho.
- Certificado: local onde é realizado o download do certificado de monitoria.

#### 6.1. Submenu Termo de Compromisso

Para realizar o download do Termo de Compromisso, o estudante deverá clicar sobre o botão: "Termo de Compromisso".

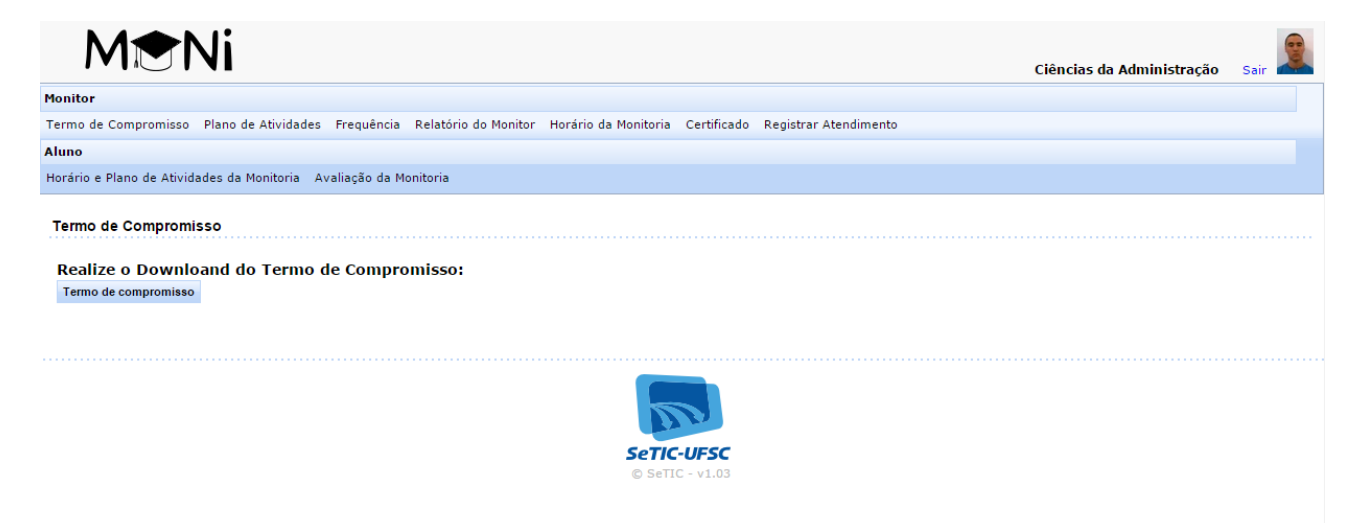

Figura 5. Download do Termo de Compromisso.

#### 6.2. Submenu Plano de Atividades

O monitor deverá preencher a descrição do Plano de Atividades e clicar no botão "Enviar".

| M                         | Ni                                                                                                    | Ciências da Administração | Sair |
|---------------------------|----------------------------------------------------------------------------------------------------|---------------------------|------|
| Monitor                   |                                                                                                    |                           |      |
| Termo de Compromisso      | Plano de Atividades Frequência Relatório do Monitor Horário da Monitoria Certificado Registrar Atendimento |                           |      |
| Aluno                     |                                                                                                    |                           |      |
| Horário e Plano de Ativid | ades da Monitoria Avaliação da Monitoria                                                                   |                           |      |
| Plano de Atividades       |                                                                                                    |                           |      |
| Disciplina:               | Administração I                                                                                            |                           |      |
| Avaliação:                | 🔍 De acordo 🛛 🖲 Não validado                                                                               |                           |      |
| Descrição:                |                                                                                                    |                           |      |
| Enviar                    |                                                                                                    |                           |      |
|                           | <b>SETIC-UFSC</b><br>© SETIC - v1.03                                                                       |                           |      |

Figura 6. Plano de Atividades.

#### 6.3. Submenu Horário da Monitoria

O monitor deverá preencher todos os parâmetros e, caso necessite, clicar em "Adicionar", para registrar mais de um horário. Após ter preenchido todos os horários, deverá clicar em "Enviar".

| Mt                                                                                                    | Ni                               |               |                      |                      |             |                       | Informática e Estatística | Sair 🔎 |
|----------------------------------------------------------------------------------------------------|----------------------------------|---------------|----------------------|----------------------|-------------|-----------------------|---------------------------|--------|
| Monitor                                                                                                    |                                  |               |                      |                      |             |                       |                           |        |
| Termo de Compromisso                                                                                           | Plano de Atividades              | Frequência    | Relatório do Monitor | Horário da Monitoria | Certificado | Registrar Atendimento |                           |        |
| Aluno                                                                                                    |                                  |               |                      |                      |             |                       |                           |        |
| Horário e Plano de Ativid                                                                                      | lades da Monitoria 🛛 A           | valiação da M | onitoria             |                      |             |                       |                           |        |
| Horário da Monitoria<br>Monitor:<br>Disciplina:                                                                | Ana Paula Ruani<br>Estatística I |               |                      |                      |             |                       |                           |        |
| Horários da Monito<br>Dia da Semana:<br>Horário Inicial:<br>Horário Final:<br>Local da Monitoria:<br>Adicionar | ria<br>Selecione um dia da semu  | ina 🗸         |                      |                      |             |                       |                           |        |
|                                                                                                    |                                  |               |                      |                      |             |                       |                           |        |

SeTIC-UFSC

Figura 7. Horário da Monitoria.

#### 6.4. Submenu Registrar Atendimento

O monitor deverá preencher os parâmetros necessários e clicar no botão "Salvar".

|                                                                                                    | Ciências da Administração Sair 🐔 |
|----------------------------------------------------------------------------------------------------|----------------------------------|
| Ionitor                                                                                                    |                                  |
| ermo de Compromisso Plano de Atividades Frequência Relatório do Monitor Horário da Monitoria Certificado Registrar Atendimento |                                  |
| luno                                                                                                    |                                  |
| lorário e Plano de Atividades da Monitoria 🛛 Avaliação da Monitoria                                                            |                                  |
| Atendimento                                                                                                    |                                  |
| * Matrícula do Aluno Atendido:                                                                                                 |                                  |
| Atividade e o conteúdo da monitoria:                                                                                           |                                  |
|                                                                                                    |                                  |
| Observação:                                                                                                    |                                  |
|                                                                                                    |                                  |
| Data:                                                                                                    |                                  |
| Salvar                                                                                                    |                                  |
|                                                                                                    |                                  |
|                                                                                                    |                                  |

SeTIC-UFSC

#### Figura 8. Registro de Atendimento.

#### 6.5. Submenu Frequência

O monitor deverá preencher exatamente o número de horas trabalhadas e clicar no botão "Enviar ao supervisor". O Sistema calculará automaticamente o valor do pagamento da bolsa (lembrando que o pagamento do monitor é diretamente proporcional ao número de horas trabalhadas). Caso não tenha faltado às suas atividades, poderá simplesmente selecionar "Bolsa Integral" e, em seguida, em "Enviar ao supervisor".

|                           | NI                            |                             |                      |             |                       | Ciências da Administração | Sair 📕 |
|---------------------------|-------------------------------|-----------------------------|----------------------|-------------|-----------------------|---------------------------|--------|
| Monitor                   |                               |                             |                      |             |                       |                           |        |
| Termo de Compromisso      | Plano de Atividades Freq      | uência Relatório do Monitor | Horário da Monitoria | Certificado | Registrar Atendimento |                           |        |
| Aluno                     |                               |                             |                      |             |                       |                           |        |
| Horário e Plano de Ativid | lades da Monitoria 🛛 Avaliaçã | io da Monitoria             |                      |             |                       |                           |        |
| Registro da Frequêr       | ıcia                          |                             |                      |             |                       |                           |        |
| Disciplina:               | Administração I               |                             |                      |             |                       |                           |        |
| Mês:                      | Março                         |                             |                      |             |                       |                           |        |
| Bolsa Integral:           |                               |                             |                      |             |                       |                           |        |
| Horas Trabalhadas:        | 0                             | ]                           |                      |             |                       |                           |        |
| Faltas em Horas :         | 0                             | ]                           |                      |             |                       |                           |        |
| Enviar ao supervisor      |                               | _                           |                      |             |                       |                           |        |
|                           |                               |                             |                      |             |                       |                           |        |
|                           |                               |                             |                      |             |                       |                           |        |
|                           |                               |                             | SeTIC-               | UFSC        |                       |                           |        |
|                           |                               |                             | © SeTIC              | - v1.03     |                       |                           |        |

#### Figura 9. Frequência.

#### 6.6. Submenu Relatório de Trabalho

O monitor poderá alterar ou acrescentar observações ao relatório que é construído ao longo do semestre pelas informações registradas no botão "registrar Atendimento" e clicar em "Enviar".

|                           | NI                                 |                      |                      |             |                       | Ciências da Administração | Sair | 3 |
|---------------------------|------------------------------------|----------------------|----------------------|-------------|-----------------------|---------------------------|------|---|
| Monitor                   |                                    |                      |                      |             |                       |                           |      |   |
| Termo de Compromisso      | Plano de Atividades Frequência     | Relatório do Monitor | Horário da Monitoria | Certificado | Registrar Atendimento |                           |      |   |
| Aluno                     |                                    |                      |                      |             |                       |                           |      |   |
| Horário e Plano de Ativid | ades da Monitoria 🛛 Avaliação da M | onitoria             |                      |             |                       |                           |      |   |
| Relatório de Trabalh      | 10                                 |                      |                      |             |                       | <br>                      |      |   |
| Disciplina:               | Administração I                    |                      |                      |             |                       |                           |      |   |
| Avaliação:                | 🔍 De acordo 🔎 Não validado         |                      |                      |             |                       |                           |      |   |
| Observação Monitor:       |                                    |                      |                      |             |                       |                           |      |   |
| Enviar                    |                                    |                      |                      |             |                       |                           |      |   |
|                           |                                    |                      |                      |             |                       |                           |      |   |

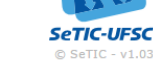

#### Figura 10. Relatório de Trabalho. 6.7. Submenu Certificado

Para ser possível realizar o download do seu certificado, o monitor deverá ter participado do Programa de Monitoria por, no mínimo, 60 dias, e já ter enviado o relatório de trabalho, o qual deverá também ter sido validado por seu supervisor. O monitor terá até 30 dias após o seu desligamento do Programa para imprimir o certificado de monitoria. Para realizar o download basta clicar sobre o botão: "Certificado de Monitoria".

|                                                                                                    | Ciências da Administração | Sair Sair |
|----------------------------------------------------------------------------------------------------|---------------------------|-----------|
| Monitor                                                                                                    |                           |           |
| Termo de Compromisso Plano de Atividades Frequência Relatório do Monitor Horário da Monitoria Certificado Registrar Atendimento |                           |           |
| Aluno                                                                                                    |                           |           |
| Horário e Plano de Atividades da Monitoria Avaliação da Monitoria                                                               |                           |           |
| Certificado de Monitoria<br>Download do Certificado de Monitoria:<br>Certificado da Monitoria                                   |                           |           |
| SETIC-UFSC<br>© SETIC - V1.03                                                                                                   |                           |           |

Figura 11. Download do Certificado de Monitoria.

#### 7. Menu Aluno

Este menu é mostrado aos usuários logados como "Aluno" ou como "Monitor". Apresenta as seguintes opções:

- Horário e Plano de Atividades da Monitoria: local onde qualquer estudante da UFSC poderá visualizar os horários e planos de atividades das monitorias prestadas no semestre em curso.
- Avaliação da Monitoria: local para os estudantes realizarem a avaliação da monitoria.

#### 7.1 Submenu Horário e Plano de Atividades da Monitoria

Para visualizar os horários e planos de atividades da monitoria, o estudante deverá preencher os parâmetros de busca e clicar em "Consultar". Após a consulta, o estudante poderá clicar na seguinte figura que para visualizar os planos de atividades e horários.

| 0                                                                                                    |                                                       |                        |                   |
|----------------------------------------------------------------------------------------------------|-------------------------------------------------------|------------------------|-------------------|
| rio e Plano de Atividades da Monitoria 🛛 Avaliação da Monitoria                                                                                                |                                                       |                        |                   |
| ários e Planos de Atividades da Monitoria                                                                                                    |                                                       |                        |                   |
| 'arâmetros                                                                                                    |                                                       |                        |                   |
| * • Semestre Trimestre                                                                                                    |                                                       |                        |                   |
| Período: 20142 ▼<br>Departamento: CAD - Ciéncias da Administração ▼<br>Disciplina: CAD5103 - Administração I ▼                                                 |                                                       |                        |                   |
| Período: 20142 ▼<br>Departamento: CAD - Ciéncias da Administração ▼<br>Disciplina: CAD5103 - Administração I ▼<br>Consultar Limpar<br>Curso ◊                  | Monitor ≎                                             | Plano de<br>Atividades | Horáric           |
| Periodo: 20142 ▼<br>Departamento: CAD - Cléncias da Administração ▼<br>Disciplina: CAD5103 - Administração I ▼<br>Consultar Limpar<br>Curso ≎<br>ADMINISTRAÇÃO | Monitor ≎<br>10101251 - Newton Luis de Freitas Vieira | Plano de<br>Atividades | Horário<br>Monite |

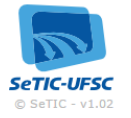

Figura 12. Horários e Planos de Atividade.

#### 7.2 Submenu Avaliação da Monitoria

Para realizar a avaliação da monitoria, o estudante deverá preencher os parâmetros de busca da disciplina e clicar em "Consultar". Após a consulta, o estudante deverá selecionar o monitor vinculado à disciplina para a qual utilizou o atendimento da monitoria, clicando na figura seguinte

|                                                                                                    |                                                       | Sair                  |
|----------------------------------------------------------------------------------------------------|-------------------------------------------------------|-----------------------|
| 0                                                                                                    |                                                       |                       |
| rio e Plano de Atividades da Monitoria Avaliação da Monitoria                                                                                                    |                                                       |                       |
| iliação da Monitoria                                                                                                    |                                                       |                       |
| arâmetros                                                                                                    |                                                       |                       |
| * Comparing Trimester                                                                                                    |                                                       |                       |
| * ● Semestre Trimestre Período: 20142 ▼ Departamento: CAD - Clências da Administração ▼ Disciplina: CAD5103 - Administração I ▼ Consultar Limpar                      |                                                       |                       |
| * • Semestre Trimestre Periodo: 20142 • Departamento: CAD - Ciências da Administração • Disciplina: CAD5103 - Administração I • Consultar Limpar Curso ◊              | Monitor 🗘                                             | Avalia<br>da<br>Monit |
| * • Semestre Trimestre Periodo: 20142 • Departamento: CAD - Clências da Administração • Disciplina: CAD5103 - Administração 1 • Consultar Limpar Curso  ADMINISTRAÇÃO | Monitor O<br>10101251 - Newton Luis de Freitas Vieira | Avalia<br>da<br>Monit |

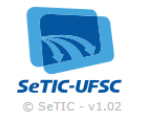

Figura 13. Avaliação da Monitoria I.

Após a seleção do monitor, o estudante deverá preencher os parâmetros e clicar em "Registrar".

| MtNi                                       |                          |                               |                                          | Sair 🔊                       |
|--------------------------------------------|--------------------------|-------------------------------|------------------------------------------|------------------------------|
| Aluno                                      | Avaliação da Monitoria   |                               |                                          |                              |
| Horário e Plano de Atividades da Monitoria |                          |                               |                                          |                              |
|                                            | Monitor:                 | Newton Luis de Freitas Vieira |                                          |                              |
| Avaliação da Monitoria                     | Disciplina:              | Administração I               |                                          |                              |
| Parâmetros                                 | Monitor Ausente:         |                               |                                          |                              |
|                                            | Data:                    |                               |                                          |                              |
| Semestre Trime                             | Atividade e o conteúdo o | da monitoria:                 |                                          |                              |
| * Departamento: CAD - Ciências da Admi     |                          |                               |                                          |                              |
| * Disciplina: CAD5103 - Administraç        |                          |                               |                                          |                              |
|                                            |                          |                               |                                          |                              |
| Consultar Limpar                           |                          |                               |                                          |                              |
|                                            | Avaliação:               |                               | Monitor 0                                | Avaliação<br>da<br>Monitoria |
|                                            |                          |                               | 10101251 - Newton Luis de Freitas Vieira | ٩                            |
|                                            |                          |                               | 9100025 - Gabriella Serratine Szpoganicz | 9                            |
|                                            |                          |                               |                                          |                              |
|                                            | Registrar Cancelar       |                               | FSC<br>61.03                             |                              |

Figura 14. Avaliação da Monitoria II.